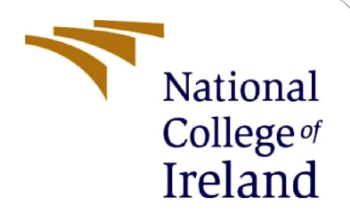

# **Configuration Manual**

MSc Research Project Cyber Security

Jithin Paul John Student ID: x20254857

School of Computing National College of Ireland

Supervisor: Imran Khan

#### National College of Ireland

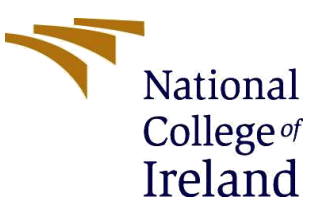

#### **MSc Project Submission Sheet**

|                  | School of Computing                       |                             |
|------------------|-------------------------------------------|-----------------------------|
|                  | Jithin Paul Joh                           |                             |
| Student<br>Name: |                                           |                             |
|                  | x20254857                                 |                             |
| Student ID:      |                                           |                             |
|                  | MSc Cyber Security                        | 2022-2023                   |
| Programme:       |                                           | Year:                       |
|                  | MSc Research Project                      |                             |
| Module:          |                                           |                             |
|                  | Imran Khan                                |                             |
| Lecturer:        |                                           |                             |
| Submission       | 15-12-2022                                |                             |
| Due Date:        |                                           |                             |
|                  | Novel technique for detecting unknown thr | eats using honeypot instead |
| Project Title:   | of purple teaming in organization         | 5 //                        |
|                  | 17/2                                      |                             |
| Word County      |                                           |                             |
| word Count:      | Page count: 09                            |                             |

I hereby certify that the information contained in this (my submission) is information pertaining to research I conducted for this project. All information other than my own contribution will be fully referenced and listed in the relevant bibliography section at the rear of the project.

<u>ALL</u> internet material must be referenced in the bibliography section. Students are required to use the Referencing Standard specified in the report template. To use other author's written or electronic work is illegal (plagiarism) and may result in disciplinary action.

|            | Jitnin Paul John |
|------------|------------------|
| Signature: |                  |
|            | 15-12-2022       |
| Date:      |                  |

#### PLEASE READ THE FOLLOWING INSTRUCTIONS AND CHECKLIST

| Attach a completed copy of this sheet to each project (including multiple  | $\square$ |
|----------------------------------------------------------------------------|-----------|
| copies)                                                                    |           |
| Attach a Moodle submission receipt of the online project                   | ß         |
| submission, to each project (including multiple copies).                   |           |
| You must ensure that you retain a HARD COPY of the project, both           | ß         |
| for your own reference and in case a project is lost or mislaid. It is not |           |
| sufficient to keep a copy on computer.                                     |           |

Assignments that are submitted to the Programme Coordinator Office must be placed into the assignment box located outside the office.

| Office Use Only                  |  |
|----------------------------------|--|
| Signature:                       |  |
| Date:                            |  |
| Penalty Applied (if applicable): |  |

# **Configuration Manual**

### Jithin Paul John Student ID: x20254857

# **1** Introduction

This project manual includes information about the software, hardware, and other tools used to deploy this research setup. This research employing honeypot, custom IDS for detecting unknown threats relies on the configuration manual for deployment. This contains the overall configuration and commands for performing this operation.

# 2 Deployment Requirements

The project has been deployed on an Amazon EC2 instance as the deployment is easy compared to a host machine. It also comes with a variety of operating systems as per the requirement. As it has a public IP, it is easier to capture attacks.

Operating System: Ubuntu 22.04 Storage: 8GB

| aws III Services Q Search | h [Alt+S]                                            |                                                       | א לא 🗴 🔁 א. Virginia 🕶 Jithin Paul John 🕶                            |  |  |  |
|---------------------------|------------------------------------------------------|-------------------------------------------------------|----------------------------------------------------------------------|--|--|--|
| New EC2 Experience X      | Instances (1/2) Info                                 | C                                                     | Connect Instance state V Actions V Launch Instances V                |  |  |  |
|                           | Q Find instance by attribute or tag (case-sensitive) |                                                       | < 1 > @                                                              |  |  |  |
| EC2 Dashboard             | ■ Name ♥   Instance ID   Instance st                 | ate 🗢   Instance type 🗢   Status check   Alarm status | Availability Zone ♥   Public IPv4 DNS ♥   Public IPv4 ♥   Elastic IP |  |  |  |
| EC2 Global View           | marvello i-07dd88d488b7110f3 @ Running               | QQ t2.micro                                           | us-east-1c ec2-3-87-216-148.com 3.87.216.148 -                       |  |  |  |
| Events                    | Kali i-0a8d8bd4f96d1ec8e OStoppe                     | @,@, t2.medium - No alarms +                          | us-east-1b                                                           |  |  |  |
| Tags                      | *                                                    |                                                       | ,                                                                    |  |  |  |
| Limits                    |                                                      |                                                       |                                                                      |  |  |  |
| ▼ Instances               |                                                      |                                                       | · · · · · · · · · · · · · · · · · · ·                                |  |  |  |
| Instances                 | Instance: i-07dd88d488b7110f3 (marvello)             |                                                       | © ×                                                                  |  |  |  |
| Instance Types            |                                                      |                                                       |                                                                      |  |  |  |
| Launch Templates          | Details Security Networking Storage Status checks    | Monitoring Tags                                       |                                                                      |  |  |  |
| Spot Requests             | ▼ Instance summary Info                              |                                                       |                                                                      |  |  |  |
| Savings Plans             | Instance ID                                          | Public IPv4 address                                   | Private IPv4 addresses                                               |  |  |  |
| Reserved Instances        | i-07dd88d488b7110f3 (marvello)                       | 🗇 3.87.216.148   open address 🖸                       | 172.31.90.11                                                         |  |  |  |
| Dedicated Hosts           | IPv6 address                                         | Instance state                                        | Public IPv4 DNS                                                      |  |  |  |
| Scheduled Instances       | -                                                    |                                                       | ec2-3-87-216-148.compute-1.amazonaws.com   open address              |  |  |  |
| Capacity Reservations     | Hostname type                                        | Private IP DNS name (IPv4 only)                       |                                                                      |  |  |  |
| ▼ Images                  | IP name: ip-172-31-90-11.ec2.internal                | ip-172-31-90-11.ec2.internal                          |                                                                      |  |  |  |
| AMis                      | Answer private resource DNS name                     | Instance type                                         | Elastic IP addresses                                                 |  |  |  |
| AMI Catalon               | IPv4 (A)                                             | t2.micro                                              | -                                                                    |  |  |  |
| . on estaroy              | Auto-assigned IP address                             | VPC ID                                                | AWS Compute Optimizer finding                                        |  |  |  |
| Elastic Block Store       | 3.87.216.148 [Public IP]                             | D vpc-083e523014cac8044                               | Opt-in to AWS Compute Optimizer for recommendations.   Learn more 2  |  |  |  |
| Volumes                   | IAM Role                                             | Subnet ID                                             | Auto Scaling Group name                                              |  |  |  |
| Snapshots                 | -                                                    | D subnet-04834c3c8835bfdb5 🖸                          | -                                                                    |  |  |  |
| Lifecycle Manager         | ▼ Instance details Info                              |                                                       |                                                                      |  |  |  |
| ▼ Network & Security      | Platform                                             | AMI ID                                                | Monitoring                                                           |  |  |  |
| Security Groups           | Di Ubuntu (Inferred)                                 | ami-0149b2da6ceec4bb0                                 | disabled                                                             |  |  |  |
| *                         | Platform details                                     | AMI name                                              | Termination protection *                                             |  |  |  |

Figure 1 EC2 Instance details

```
root@ip-172-31-90-11:/home/ubuntu# lsb_release -a
No LSB modules are available.
Distributor ID: Ubuntu
Description: Ubuntu 20.04.5 LTS
Release: 20.04
Codename: focal
root@ip-172-31-90-11:/home/ubuntu#
```

Figure 2 OS details

# **3** Tools Used

Below listed are the tools used in the research for capturing unknown threats.

Python: Version 2.6, 2.7, or 3.x is required Honeypot: Dionaea IDS: Custom IDS (Python Programming) Packet analyser: Pcapy-ng Database: SQLite Dashboard: Web application

### 3.1 Python

Python is a common programming language that is frequently used to create operating system scripts. It is suitable to be used in both web development and app creation. Python is one of the dependencies for custom IDS that is written in Python. Hence, python version 2.6, 2.7, or 3.x is required for better performance.

### 3.1.1 Prerequisites

- A system running with Ubuntu 20.04
- A user account with sudo privileges
- Access to the command line

### 3.1.2 Installation

Python3 is pre-installed in Debian Linux versions such as Ubuntu 20.04 and others. To ensure that the version of python is recent, we will update the local package index.

#### *\$ sudo apt update*

Upgrading the packages will help in getting the latest version.

#### \$ sudo apt -y upgrade

When the procedure is finished, we can use the following command to see what version of Python 3 is already installed on the system:

*\$ python3 --version* 

```
root@ip-172-31-90-11:/home/ubuntu# python3 --version
Python 3.8.10
root@ip-172-31-90-11:/home/ubuntu#
```

#### Figure 3 Python version

We can see the version we have is Python 3.8.10.

### 3.2 Honeypot

We use Dionaea as the honey pot. It intends to capture malware that makes use of the flows revealed by services provided through a network to eventually get a copy of the malware or virus. It offers several services to attract adversaries like SMB, HTTP, FTP, TFTP, VoIP, MSSQL, etc.

#### 3.2.1 Prerequisites

- Ubuntu server 18.04 or 22.04
- Recommended to host on a public VPS

#### 3.2.2 Installation

Dionaea needs to be compiled as it doesn't come in that way. We start the installation by downloading the source code from GitHub.

\$ cd ~
\$ git clone <u>https://github.com/DinoTools/dionaea.git</u>
\$ cd dionaea

Ubuntu 22.04 doesn't come with the libernu-dev package. Hence install the package before the installing dependencies. If not the dependencies won't get installed completely.

\$ sudo apt-get install -y libemu-dev

Install all the compiler's dependencies in the next step.

*\$ sudo apt-get install* \ *build-essential* \ cmake \ check  $\setminus$ *cython3* \ *libcurl4-openssl-dev* \ *libemu-dev* \ *libev-dev*  $\setminus$ *libglib2.0-dev* \ *libloudmouth1-dev* \ *libnetfilter-queue-dev* \ *libnl-3-dev*  $\setminus$ *libpcap-dev*  $\setminus$ *libssl-dev*  $\setminus$ *libtool* \ *libudns-dev*  $\setminus$ python3 \ *python3-dev*  $\setminus$ *python3-bson*  $\setminus$ *python3-yaml* \ python3-boto3 fonts-liberation

We will establish a build directory and use CMake to configure the build process after all the dependencies are in place.

\$ sudo mkdir build \$ cd build \$ sudo cmake -DCMAKE\_INSTALL\_PREFIX:PATH=/opt/dionaea ..

To compile it now, we'll use make, and to install it on our present system, we'll use make install.

\$ sudo make
\$ sudo make install

Dionaea will be installed now under /opt/dionaea

#### 3.2.3 Configuration

There are mainly 4 directories that need to be considered while configuring Dionaea under */opt/dionaea/etc/dionaea/*. They are.

- ihandlers-available
- ihandlers-enabled
- services-available
- services-enabled

ihandlers are used to handle the traffic when a copy of the malware is sent to the honeypot. While ihandler-enabled provides a series of symbolic links pointing to configuration files in the "ihandlers-available," ihandler-available refers to the many plugins we may activate for dionaea.

The services directory refers to the actual protocols mimicked by Dionaea. To make the honeypot more realistic, very few services have been exposed. The unwanted protocols are removed by deleting the symbolic links in the services-enabled folder or else by commenting out each line in the yaml file for each service.

\$ cd /opt/dionaea/etc/dionaea/services-enabled

\$ sudo rm blackhole.yaml epmap.yaml ftp.yaml memcache.yaml mirror.yaml mongo.yaml mqtt.yaml mssql.yaml pptp.yaml sip.yaml tftp.yaml upnp.yaml printer.yaml

#### 3.2.4 Configuring Dionaea as a service

To manage Dionaea and to make the process easier, using systemd, is made as a service in the background by creating a new file */etc/systemd/system*.

\$ sudo nano /etc/systemd/system/dionaea.service

Paste the below details into the file and save.

[Unit]

Description = making network connection up After = network.target [Service] ExecStart = /opt/dionaea/bin/dionaea [Install] WantedBy = multi-user.targetI

Now start Dionaea by using the systemctl command.

\$ systemctl start Dionaea

| root@ip-172-31-90-11:/# sudo systemctl status dionaea                                                                                                    |  |  |  |  |  |  |  |  |  |  |
|----------------------------------------------------------------------------------------------------|--|--|--|--|--|--|--|--|--|--|
| <ul> <li>dionaea.service - making network connection up</li> </ul>                                                                                                    |  |  |  |  |  |  |  |  |  |  |
| Loaded: loaded (/etc/system/dionaea.service: disabled: vendor preset: enabled)                                                                                                    |  |  |  |  |  |  |  |  |  |  |
| Active: active (running) since Tup 202-12-13 23:35:31 UTC: Jmin 1s and                                                                                                    |  |  |  |  |  |  |  |  |  |  |
| Main PTD: #521 (dinnaea)                                                                                                    |  |  |  |  |  |  |  |  |  |  |
|                                                                                                    |  |  |  |  |  |  |  |  |  |  |
|                                                                                                    |  |  |  |  |  |  |  |  |  |  |
| nemuly, 44.0n                                                                                                    |  |  |  |  |  |  |  |  |  |  |
| Coroup: /system slice/dionaea.service                                                                                                    |  |  |  |  |  |  |  |  |  |  |
| —4521 /opt/dionaea/bin/dionaea                                                                                                    |  |  |  |  |  |  |  |  |  |  |
| —4522 /opt/dionaea/bin/dionaea                                                                                                    |  |  |  |  |  |  |  |  |  |  |
|                                                                                                    |  |  |  |  |  |  |  |  |  |  |
| Dec 13 23:35:33 ip-172-31-90-11 dionaea[4521]: [13122022 23:35:31] connection /dionaea/src/connection.c:199: Could not bind 127.0.0.1:80 (Address already in use)                                                                                                    |  |  |  |  |  |  |  |  |  |  |
| Dec 13 23:35:33 ip-172-31-90-11 dionaea[4521]: [13122022 23:35:31] pchild /dionaea/src/pchild.c:194: bind failed (Address already in use)                                                                                                    |  |  |  |  |  |  |  |  |  |  |
| Dec 13 23:35:33 ip-172-31-90-11 dionaea[4521]: [13122022 23:35:31] connection /dionaea/src/connection.c:199: Could not bind ::1:80 (Address already in use)                                                                                                    |  |  |  |  |  |  |  |  |  |  |
| Dec 13 23:35:33 ip-172-31-90-11 dionaea[4521]: Exception in thread Thread-1:                                                                                                    |  |  |  |  |  |  |  |  |  |  |
| Dec 13 23:35:33 ip-172-31-90-11 dionaea[4521]: Traceback (most recent call last):                                                                                                    |  |  |  |  |  |  |  |  |  |  |
| Dec 13 23:35:33 ip-172-31-90-11 dionaea[4521]: File "/usr/lib/python3.8/threading.py", line 932, in _bootstrap inner                                                                                                    |  |  |  |  |  |  |  |  |  |  |
| Dec 13 23:35:33 in-172-31-90-11 dionaea[4521]: self.run()                                                                                                    |  |  |  |  |  |  |  |  |  |  |
| Der 13 73:35:33 in 177-31-00-11 dionaes[1521]. Eile "/ont/dionaes/lib/dionaes/nuthon/dionaes/ init ny" line 87 in run                                                                                                    |  |  |  |  |  |  |  |  |  |  |
| Dec 13 23:50:35 ip 172 31 30 if dishead (4011). The 'Application dishead (10) dishead (10) dishe |  |  |  |  |  |  |  |  |  |  |
| Dec 13 23:35:35 10 172 31 30 11 diomaca[H321]. Set: (uncertain(set: args, **Set: KWa193)                                                                                                    |  |  |  |  |  |  |  |  |  |  |
| bet 13 23:33:33 19 172 31 30 11 dionaea[4321]. Typeeriornandte_backtog_timeout() missing 2 required positional arguments: "watcher" and "event"                                                                                                    |  |  |  |  |  |  |  |  |  |  |
| roor@ip=1/2-31=90=11:/#                                                                                                    |  |  |  |  |  |  |  |  |  |  |
|                                                                                                    |  |  |  |  |  |  |  |  |  |  |

**Figure 4 Dionaea status** 

#### 3.2.5 Additional configuration

Automatically submitting captured binaries to Virus Total allows us to assist the community while also receiving an automated virus scan of the binaries captured. For that, we need a virus total account and API key provided by Virus Total. Create virustotal.yaml file inside ihandlers-available directory and update the API Key.

\$ sudo nano /opt/dionaea/etc/dionaea/ihandlers-available/virustotal.yaml

apikey: "....."

The above ihandler can be enabled by creating a symbolic link

\$ cd /opt/dionaea/etc/dionaea/ihandlers-available/ \$ sudo ln -s ../ihandlers-available/virustotal.yaml ../ihandlers-enabled/virustotal.yaml

| root@ip-172-31-90-11:/# cd /opt/dionaea/etc/dionaea/ihandlers-available/ |               |                   |                 |                             |                                  |  |  |  |  |  |
|--------------------------------------------------------------------------|---------------|-------------------|-----------------|-----------------------------|----------------------------------|--|--|--|--|--|
| root@ip-172-31-90-11:/opt/dionaea/etc/dionaea/ihandlers-available# ls    |               |                   |                 |                             |                                  |  |  |  |  |  |
| cmdshell.yaml                                                            | fail2ban.yaml | log_db_sql.yaml   | log_sqlite.yaml | s3.yaml                     | <pre>submit_http_post.yaml</pre> |  |  |  |  |  |
| emu_scripts.yaml                                                         | ftp.yaml      | log_incident.yaml | nfq.yaml        | store.yaml                  | tftp_download.yaml               |  |  |  |  |  |
| emuprofile.yaml                                                          | hpfeeds.yaml  | log_json.yaml     | p0f.yaml        | <pre>submit_http.yaml</pre> | virustotal.yaml                  |  |  |  |  |  |
| root@ip-172-31-90-11:/opt/dionaea/etc/dionaea/ihandlers-available#       |               |                   |                 |                             |                                  |  |  |  |  |  |

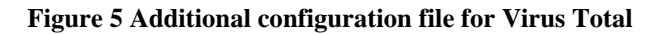

Restart Dionaea for better performance.

\$ sudo systemctl restart Dionaea

Below are the services mimicked by Dionaea.

| (jithing kali)-[~]                                     |                                |
|--------------------------------------------------------|--------------------------------|
| └─\$ nmap 3.85.135.152                                 |                                |
| Starting Nmap 7.91 ( https://nmap.org ) at 2022-12-05  | 14:48 IST                      |
| Nmap scan report for ec2-3-85-135-152.compute-1.amazon | aws.com (3.85.135.152)         |
| Host is up (0.11s latency).                            |                                |
| Not shown: 995 closed ports                            |                                |
| PORT STATE SERVICE                                     |                                |
| 21/tcp open ftp                                        |                                |
| 22/tcp open ssh                                        |                                |
| 23/tcp open telnet                                     |                                |
| 25/tcp filtered smtp                                   |                                |
| 80/tcn open http                                       |                                |
|                                                        |                                |
| Nmap done: 1 TP address (1 host up) scanned in 13.54 s | econdsparticular configuration |
| map dener 1 11 daarees (1 nose ap) seamed in 1919 s    |                                |

Figure 6 Open ports/services mimicked by Dionaea honeypot

#### 3.3 Custom IDS & Dashboard Installation

Custom IDS is a python program that segregates the captured packets based on signaturebased and heuristic-based detection methods. The basic script has been taken from GitHub and developed by adding more features like the TOR browser concept, and DNS sinkhole, by updating and adding more entry files for suspicious, malicious, and malware-related packet capturing. The modified script is uploaded to GitHub and cloned from there.

Start the implementation by downloading the code.

\$ git clone <u>https://github.com/Jithinpj9/HDS.git</u>

The system has been named HoneyDS by combining Honeypot and IDS. Hence created a directory honeyds and moved the files to it.

\$ mv HDS honeyds \$ cd honeyds \$ bash deploy\_server.sh \$ cd .. \$ cp -r honeyds /tmp \$ cd /tmp/ \$ cd honeyds/ \$ bash deploy\_server.sh

Now, pcapy must be installed for analyzing the captured packets.

*\$ sudo apt install python3-pcapy* 

After that we need to deploy server.py (dashboard) and sensor.py (custom IDS)

\$ bash deploy\_server.sh \$ bash deploy\_sensor.sh Now custom IDS and the dashboard has been implemented. We need to turn on the capturing mode for IDS and the dashboard using the below commands.

\$ python3 server.py
\$ python3 sensor.py

```
root@ip-172-31-90-11:/honeyds# python3 server.py
HoneyDS (server) #v1
[i] using configuration file '/honeyds/honeyds.conf'
[i] using '/var/log/honeyds' for log storage
[i] running UDP server at '0.0.0.0:1019'
[i] starting HTTP server at http://0.0.0.0:1020/
[o] running...
```

#### Figure 7 Custom IDS in capturing mode

Now both the sensor and dashboard are up and running.

## 4 Attack Simulation and Packet Capture

The attacks have been simulated from the Kali machine running on a VirtualBox to test the efficiency of the implemented project. Several attacks and port scanning has been performed using Nmap scan, password attack has been performed using Hydra, Medusa, and Metasploit framework for probing the vulnerable services. Dirbuster is also used to brute force directories and file names through HTTP port.

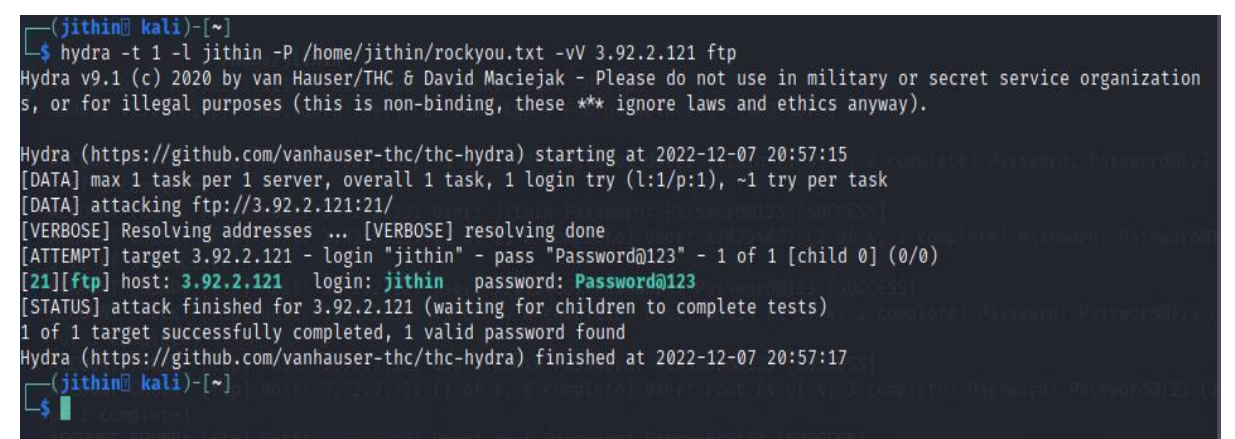

Figure 8 Password brute force attack using hydra on ftp

| ( <b>root∭ kali</b> )-[ <b>/home/jithin</b> ]<br>_# medusa -h 3.92.2.121 -U user.txt -P rockyou.txt -M ftp<br>Medusa v2.2 [http://www.foofus.net] (C) JoMo-Kun / Foofus Networks <jmk@foofus.net></jmk@foofus.net> |                      |
|----------------------------------------------------------------------------------------------------|----------------------|
| ACCOUNT CHECK: [ftp] Host: 3.92.2.121 (1 of 1, 0 complete) User: jithin (1 of 4, 0 complete) Pass                                                                                                    | word: Password@123 ( |
| 1 of 1 complete)                                                                                                    |                      |
| ACCOUNT FOUND: [ftp] Host: 3.92.2.121 User: jithin Password: Password@123 [SUCCESS]                                                                                                    |                      |
| ACCOUNT CHECK: [ftp] Host: 3.92.2.121 (1 of 1, 0 complete) User: x20254857 (2 of 4, 1 complete) P                                                                                                    | assword: Password@12 |
| 3 (1 of 1 complete)                                                                                                    |                      |
| ACCOUNT FOUND: [ftp] Host: 3.92.2.121 User: x20254857 Password: Password@123 [SUCCESS]                                                                                                    |                      |
| ACCOUNT CHECK: [ftp] Host: 3.92.2.121 (1 of 1. 0 complete) User: admin (3 of 4. 2 complete) Passw                                                                                                    | ord: Password@123 (1 |
| of 1 complete)                                                                                                    |                      |
| ACCOUNT FOUND: [ftp] Host: 3.92.2.121 User: admin Password: Password@123 [SUCCESS]                                                                                                    |                      |
| ACCOUNT CHECK: [ftp] Host: 3.92.2.121 (1 of 1, 0 complete) User: root (4 of 4, 3 complete) Passwo                                                                                                    | rd: Password@123 (1  |
| of 1 complete)                                                                                                    |                      |
| ACCOUNT FOUND: [ftp] Host: 3.92.2.121 User: root Password: Password@123 [SUCCESS]                                                                                                    |                      |
| (rootE kali)-[/home/jithin]                                                                                                    |                      |
|                                                                                                    |                      |

Figure 99 Password brute forcing using medusa on ftp

|                                                                                        | root@kali:/home/jithin                                                                                                    |  |
|----------------------------------------------------------------------------------------|----------------------------------------------------------------------------------------------------|--|
| File Action                                                                            | ns Edit View Help                                                                                                    |  |
| (jithin<br>\$ sudo su<br>[sudo] pass<br>(root<br># dirbus<br>Dec 07, 20<br>INFO: Creat | <pre>@ kali)-[~] u sword for jithin: kali)-[/home/jithin] ter 22 8:43:02 PM java.util.prefs.FileSystemPreferences\$1 run ted user preferences directory.</pre>                                                                                                    |  |
| Starting ON                                                                            | WASP DirBuster 1.0-RC1                                                                                                    |  |
|                                                                                        | OWASP DirBuster 1.0-RC1 - Web Application Brute Forcing _ X                                                                                                    |  |
|                                                                                        | File Options About Help                                                                                                    |  |
|                                                                                        | Target URL (eg http://example.com:80/)                                                                                                    |  |
|                                                                                        | http://3.92.2.121                                                                                                    |  |
|                                                                                        | Work Method Ouse GET requests only () Auto Switch (HEAD and GET)                                                                                                    |  |
|                                                                                        | Number Of Threads Control Threads Control Thre |  |
|                                                                                        | Select scanning type:  O List based brute force  Pure Brute Force File with list of dirs/files                                                                                                    |  |
|                                                                                        | /usr/share/dirbuster/wordlists/directory-list-2.3-medium.txt                                                                                                    |  |
|                                                                                        | Char set a=ZA-ZO-9%20 Min length 1 Max Length 8                                                                                                    |  |
|                                                                                        | Select starting options: <ul> <li>③ Standard start point</li> <li>○ URL Fuzz</li> </ul>                                                                                                    |  |
|                                                                                        | ✓ Brute Force Dirs     ✓ Be Recursive     Dir to start with     /                                                                                                    |  |
|                                                                                        | Brute Force Files     Use Blank Extension File extension php                                                                                                    |  |
|                                                                                        | URL to fuzz - /test.html?url={dir}.asp                                                                                                    |  |
|                                                                                        | <u>/</u>                                                                                                    |  |
|                                                                                        | Exit D Start                                                                                                    |  |
|                                                                                        | Please complete the test details                                                                                                    |  |

Figure 10 Directory brute forcing using Dirbuster

We can see the IDS has segregated the packets and we can see the details on the dashboard. Dashboad can be access by using the below link

#### http://public ip of the instance:1020

The default username and password used to access the dashboard is admin.

The dashboard has two windows that can be switched using the button on top named "Home" and "Normal". The home window shows malicious, suspicious attack details and the normal window shows unknown traffic.

| 25 ¥        | threats per page   |          |          |                           |                           |           |                   |             |                |             |          |      |                              |                         | Filter            | Q Clea  | r Print |
|-------------|--------------------|----------|----------|---------------------------|---------------------------|-----------|-------------------|-------------|----------------|-------------|----------|------|------------------------------|-------------------------|-------------------|---------|---------|
| Threat \$   | Sensor             | Events 🗘 | Severity | 🕴 First_seen 🛊            | Last_seen 🝦               | Sparkline | Src_ip 🛊          | Src_port \$ | Dst_ip 🛊       | Dst_port \$ | Protocol | Type | Deduce                       | 💠 Info                  |                   |         | \$      |
| 4e377802    | ip-172-31-90-11    | 1        | low      | 12 <sup>th</sup> 23:14:08 | 12th 23:14:08             |           | 94.102.49.193     | 1143        | 172.31.90.11 🕹 | 5683        | UDP      | P    | 94.102.49.193                | mass scanner            |                   |         |         |
| 31d71d65    | ip-172-31-90-11    | 1        | low      | 12 <sup>th</sup> 23:05:32 | 12th 23:05:32             |           | 164.52.0.90 .     | 54244       | 172.31.90.11 🕹 | 22 (ssh)    | TCP      | 12   | 164.52.0.90                  | known attacker          |                   |         |         |
| 7a61864b    | ip-172-31-90-11    | 1        | low      | 12 <sup>th</sup> 22:55:35 | 12th 22:55:35             |           | 206.189.198.55 🧮  | 50934       | 172.31.90.11 🕹 | 27355       | TCP      | 12   | 206.189.198.55 digitalocean  | known attacker          |                   |         |         |
| 4acb4e11    | ip-172-31-90-11    | 1        | low      | 12" 22:51:47              | 12th 22:51:47             | 1         | 87.245.7.227 📷    | 49731       | 172.31.90.11 🕹 | 22 (ssh)    | TCP      | 12   | 87.246.7.227                 | known attacker          |                   |         |         |
| faa569ca    | ip-172-31-90-11    | 3        | low      | 12 <sup>th</sup> 21:31:23 | 12th 22:49:31             |           | 71.6.158.166 🧮    | Ģ           | 172.31.90.11 🕹 | Ģ           | Ģ        | 12   | 71.6.158.166 carlinet        | mass scanner            |                   |         |         |
| 573e4c33    | ip-172-31-90-11    | 1        | low      | 12 <sup>th</sup> 22:17:38 | 12 <sup>th</sup> 22:17:38 | 1         | 128.199.22.245 🚘  | 53608       | 172.31.90.11 🕹 | 53994       | TCP      | 12   | 128.199.22.245 digitalocean  | known attacker          |                   |         |         |
| f89edd17    | ip-172-31-90-11    | 1        | low      | 12 <sup>th</sup> 22:07:13 | 12th 22:07:13             |           | 185.232.64.21     | 62571       | 172.31.90.11 📥 | 29921       | TCP      | 12   | 185.232.64.21                | mass scanner            |                   |         |         |
| 8d8b2642    | ip-172-31-90-11    | 1        | low      | 12 <sup>th</sup> 22:00:04 | 12th 22:00:04             |           | 71.6.165.200 🧮    | 17606       | 172.31.90.11 📥 | 113 (auth)  | TCP      | 12   | 71.6.165.200 shoden.io       | mass scanner            |                   |         |         |
| d3f32a17    | ip-172-31-90-11    | 1        | low      | 12" 21:42:31              | 12th 21:42:31             |           | 46.101.116.214 🧮  | 50616       | 172.31.90.11 📥 | 18667       | TCP      | 12   | 46.101.116.214 digitalocean  | known attacker          |                   |         |         |
| 3f0d2caf    | ip-172-31-90-11    | 1        | low      | 12" 20:48:25              | 12th 20:48:25             | L         | 121.46.24.111 🔛   | 57481       | 172.31.90.11 📥 | 33159       | TCP      | 12   | 121.46.24.111                | known attacker          |                   |         |         |
| a9814aac    | ip-172-31-90-11    | 1        | low      | 12 <sup>m</sup> 20:19:31  | 12th 20:19:31             | L         | 165.227.61.200 🎫  | 57101       | 172.31.90.11 🕹 | 17397       | TCP      | 12   | 165.227.61.200 digitalocean  | known attacker          |                   |         |         |
| 91a330c2    | ip-172-31-90-11    | 1        | low      | 12 <sup>m</sup> 20:06:19  | 12 <sup>th</sup> 20:06:19 | L         | 167.99.66.134 📟   | 52908       | 172.31.90.11 🕹 | 21661       | TCP      | 12   | 167.99.66.134 digitalocean   | known attacker          |                   |         |         |
| a42827e4    | ip-172-31-90-11    | 1        | low      | 12 <sup>m</sup> 19:57:00  | 12th 19:57:00             | L         | 205.214.74.6 🧮    | 54511       | 172.31.90.11 🕹 | 49528       | TCP      | 12   | 205.214.74.6 latisys         | known attacker          |                   |         |         |
| 51f8beae    | ip-172-31-90-11    | 1        | low      | 12 19:56:46               | 12th 19:56:46             | L         | 128.199.74.173 📟  | 40398       | 172.31.90.11 🕹 | 60350       | TCP      | P    | 128.199.74.173 digitalocean  | known attacker          |                   |         |         |
| 024c789e    | ip-172-31-90-11    | 1        | low      | 12 <sup>th</sup> 19:32:20 | 12th 19:32:20             | L         | 80.82.77.139 🚍    | 26391       | 172.31.90.11 🕹 | 1153        | TCP      | P    | 80.82.77.139                 | known attacker          |                   |         |         |
| Zf4dca74    | ip-172-31-90-11    | 1        | low      | 12" 18:54:22              | 12* 18:54:22              |           | 80.82.77.33 🚍     | 30991       | 172.31.90.11 🕹 | 10554       | TCP      | IP   | 80.82.77.33                  | known attacker          |                   |         |         |
| 060ad378    | ip-172-31-90-11    | 1        | low      | 12 <sup>th</sup> 18:39:16 | 12th 18:39:16             |           | 164.90.194.36 🚍   | 59299       | 172.31.90.11 🕹 | 48336       | TCP      | 12   | 164.90.194.36                | known attacker          |                   |         |         |
| b3a5652c    | ip-172-31-90-11    | 1        | low      | 12 <sup>th</sup> 18:18:21 | 12* 18:18:21              |           | 206.189.130.158 💶 | 50595       | 172.31.90.11 🕹 | 37050       | TCP      | 12   | 206.189.130.158 digitalocean | known attacker          |                   |         |         |
| 169e3555    | ip-172-31-90-11    | 1        | low      | 12 <sup>th</sup> 18:17:34 | 12th 18:17:34             |           | 195.133.20.193 🛌  | 65531       | 172.31.90.11 🕹 | Ģ           | TCP      | 12   | 195.133.20.193               | potential port scanning | 19                |         |         |
| e95be7a9    | ip-172-31-90-11    | 1        | low      | 12 <sup>th</sup> 18:13:01 | 12th 18:13:01             | L         | 185.232.64.22     | 62571       | 172.31.90.11 🕹 | 42911       | TCP      | 1    | 185.232.64.22                | mass scanner            |                   |         |         |
| 5dbf4a4d    | ip-172-31-90-11    | 3        | medium   | 12 <sup>th</sup> 18:10:46 | 12th 18:11:44             |           | 37.228.213.230    | Ģ           | 172.31.90.11 📥 | 80 (http)   | TCP      | UA   | DirBuster()                  | user agent (suspiciou   | is <mark>)</mark> |         |         |
| 4590dd25    | ip-172-31-90-11    | 3        | medium   | 12 <sup>th</sup> 18:10:55 | 12" 18:11:41              |           | 37.228.213.230    | Ģ           | 172.31.90.11 👃 | 80 (http)   | TCP      | URL. | 3.83.46.128 amazon           | potential web shell (s  | uspicious)        |         |         |
| ef6d4cee    | ip-172-31-90-11    | 2        | low      | 12 <sup>m</sup> 18:05:59  | 12th 18:06:25             |           | 37.228.213.230    | Ģ           | 172.31.90.11 🕹 | Ģ           | TCP      | P    | 37.228.213.230               | potential port scanning | 1g                |         |         |
| Showing 1 t | o 23 of 23 threats |          |          |                           |                           |           |                   |             |                |             |          |      |                              |                         | Pre               | vious 1 | Next    |

Figure 10 Malicious attacks details on the dashboard

The above diagram shows the Home window where the attacks have been captured. As the project was deployed on public IP, the system was able to capture packets sent by known attackers, and the mass scanning was done using Shodan, and other scanners hosted on a cloud environment. Also, the geo-location of the source IP is represented using the respective national flag.

| Honey    | )S               |          |          |                           |                           |           |                   |            | 2022-             | 12-10 (today)   |             |      |                                 | home Refresh 15s Log Out (admin) |
|----------|------------------|----------|----------|---------------------------|---------------------------|-----------|-------------------|------------|-------------------|-----------------|-------------|------|---------------------------------|----------------------------------|
| 25       | threats per page |          |          |                           |                           |           |                   |            |                   |                 |             |      |                                 | Filter Q, Clear Print            |
| Threat   | Sensor           | Events 🗘 | Severity | First_seen \$             | Last_seen 🗧               | Sparkline | ¢ Src_ip ¢        | Src_port ( | Dst_ip \$         | Dst_port 🗍      | Protocol \$ | Туре | Deduce                          | 🗘 Info 🗘                         |
| aca34e39 | ip-172-31-90-11  | 1        | medium   | 10 <sup>th</sup> 21:19:17 | 10th 21:19:17             |           | 37.228.213.230    | 57823      | 172.31.90.11 🕹    | 80 (http)       | TCP         | P    | 3704581639                      | UNKNOWN_TRAFFIC                  |
| 9d4c746a | ip-172-31-90-11  | 1        | medium   | 10 <sup>m</sup> 21:19:17  | 10 <sup>th</sup> 21:19:17 |           | 172.31.90.11 🕹    | 80 (http)  | 37.228.213.230    | 57849           | TCP         | P    | 979482772                       | UNKNOWN_TRAFFIC                  |
| 6b93c793 | ip-172-31-90-11  | 1        | medium   | 10 <sup>th</sup> 21:19:17 | 10th 21:19:17             |           | 172.31.90.11 🕹    | 80 (http)  | 37.228.213.230    | 57823           | TCP         | P    | 2753762404                      | UNKNOWN_TRAFFIC                  |
| 8c5b418  | ip-172-31-90-11  | 1        | medium   | 10 <sup>th</sup> 21:19:17 | 10th 21:19:17             |           | 37.228.213.230    | 57906      | 172.31.90.11 🕹    | 80 (http)       | TCP         | P    | 4084298227                      | UNKNOWN_TRAFFIC                  |
| c0946dd0 | ip-172-31-90-11  | 1        | medium   | 10 <sup>m</sup> 21:19:17  | 10th 21:19:17             |           | 37.228.213.230    | 57906      | 172.31.90.11 🕹    | 80 (http)       | TCP         | P    | 4084298226                      | UNKNOWN_TRAFFIC                  |
| c177ab52 | ip-172-31-90-11  | 1        | medium   | 10 <sup>th</sup> 21:19:17 | 10 <sup>th</sup> 21:19:17 | I         | 172.31.90.11 🕹    | 80 (http)  | 37.228.213.230    | 57906           | TCP         | P    | 2416845224                      | UNKNOWN_TRAFFIC                  |
| d9140ba3 | ip-172-31-90-11  | 1        | medium   | 10 <sup>th</sup> 21:19:17 | 10th 21:19:17             |           | 172.31.90.11 🕹    | 80 (http)  | 37.228.213.230    | 57906           | TCP         | IP   | 2416845223                      | UNKNOWN_TRAFFIC                  |
| f44e8fec | ip-172-31-90-11  | 1        | medium   | 10 <sup>m</sup> 21:18:56  | 10 <sup>th</sup> 21:18:56 |           | 89.248.165.244 🚍  | 47111      | 172.31.90.11 🕹    | 3389 (rdesktop) | TCP         | IP   | \$\$(1670707135)                | UNKNOWN_TRAFFIC                  |
| c6b60dc3 | ip-172-31-90-11  | 1        | medium   | 10 <sup>th</sup> 21:18:55 | 10th 21:18:55             | I         | 193.163.125.248 🌋 | 54612      | 172.31.90.11 🕹    | 5020            | TCP         | P    | \$\$(1670707135                 | UNKNOWN_TRAFFIC                  |
| 9c602bei | p-172-31-90-11   | 1        | medium   | 10 <sup>th</sup> 21:18:55 | 10 <sup>th</sup> 21:18:55 |           | 176.113.115.174 📷 | 57022      | 172.31.90.11 🕹    | 18711           | TCP         | IP   | \$\$(1670707134)                | UNKNOWN_TRAFFIC                  |
| f13f3d9e | ip-172-31-90-11  | 1        | medium   | 10 <sup>m</sup> 21:18:48  | 10th 21:18:48             |           | 176.111.174.89 📷  | 55071      | 172.31.90.11 🕹    | 2383            | TCP         | IP   | \$\$(1670707120                 | UNKNOWN_TRAFFIC                  |
| f75bbf58 | ip-172-31-90-11  | 2        | medium   | 10 <sup>th</sup> 21:17:36 | 10 <sup>th</sup> 21:18:40 |           | 162.142.125.188 🧮 | Ģ          | 172.31.90.11 🕹    | Ģ               | TCP         | P    | \$(1670707053,'193.35.18.221'   | UNKNOWN_TRAFFIC                  |
| fbaa8092 | ip-172-31-90-11  | 3        | medium   | 10 <sup>m</sup> 21:17:53  | 10th 21:18:24             |           | 172.31.90.11 🕹    | 80 (http)  | 185.254.196.238 🧮 | 46001           | TCP         | IP   | 2308708673                      | UNKNOWN_TRAFFIC                  |
| aaf2ccd5 | ip-172-31-90-11  | 1        | medium   | 10 <sup>m</sup> 21:18:20  | 10 <sup>m</sup> 21:18:20  |           | 205.210.31.129 🧮  | 51334      | 172.31.90.11 🕹    | 83              | TCP         | IP   | ©(1670707096                    | UNKNOWN_TRAFFIC                  |
| ad7890b3 | ip-172-31-90-11  | 1        | medium   | 10 <sup>th</sup> 21:18:16 | 10th 21:18:16             |           | 162.142.125.190 🧮 | 33115      | 172.31.90.11 👃    | 1433 (mssql)    | TCP         | P    | Q(1670707075 amazon             | UNKNOWN_TRAFFIC                  |
| 9687ab28 | ip-172-31-90-11  | 1        | medium   | 10 <sup>m</sup> 21:17:55  | 10 <sup>th</sup> 21:17:55 |           | 170.187.164.99 🎫  | 61000      | 172.31.90.11 🕹    | 636 (Idaps)     | TCP         | P    | ©(1670707073                    | UNKNOWN_TRAFFIC                  |
| 4425b1b3 | ip-172-31-90-11  | 1        | medium   | 10 <sup>th</sup> 21:17:53 | 10th 21:17:53             |           | 185.254.196.238 🧱 | 46001      | 172.31.90.11 👃    | 80 (http)       | TCP         | IP   | Q(1670707063                    | UNKNOWN_TRAFFIC                  |
| 7516569  | ip-172-31-90-11  | 1        | medium   | 10 <sup>th</sup> 21:17:43 | 10 <sup>th</sup> 21:17:43 |           | 5.8.18.8          | 46586      | 172.31.90.11 🕹    | 63141           | TCP         | IP   | ©(1670707059 digitalocean       | UNKNOWN_TRAFFIC                  |
| bfc0441d | ip-172-31-90-11  | 1        | medium   | 10 <sup>m</sup> 21:17:43  | 10 <sup>th</sup> 21:17:43 |           | 92.63.196.153 💼   | 58315      | 172.31.90.11 🕹    | 1520            | TCP         | IP   | \$\$(1670707063                 | UNKNOWN_TRAFFIC                  |
| 305c0aci | ip-172-31-90-11  | 1        | medium   | 10 <sup>th</sup> 21:17:39 | 10 <sup>th</sup> 21:17:39 |           | 192.241.210.140 🧱 | 52802      | 172.31.90.11 👃    | 2077            | TCP         | IP   | Q(1670707056                    | UNKNOWN_TRAFFIC                  |
| 9e6c38c3 | ip-172-31-90-11  | 1        | medium   | 10 <sup>th</sup> 21:17:33 | 10 <sup>th</sup> 21:17:33 |           | 193.35.18.221 📑   | 39921      | 172.31.90.11 🕹    | 1081            | TCP         | P    | ©(1670707050                    | UNKNOWN_TRAFFIC                  |
| 69550f95 | ip-172-31-90-11  | 1        | medium   | 10 <sup>m</sup> 21:17:30  | 10 <sup>th</sup> 21:17:30 |           | 89.248.165.52     | 42881      | 172.31.90.11 🕹    | 10093           | TCP         | P    | ©(1670707039                    | UNKNOWN_TRAFFIC                  |
| 4054216  | ip-172-31-90-11  | 1        | medium   | 10 <sup>th</sup> 21:17:19 | 10th 21:17:19             |           | 134.209.241.78 🔳  | 41720      | 172.31.90.11 🕹    | 5900 (vnc)      | TCP         | P    | ©(1670707019                    | UNKNOWN_TRAFFIC                  |
| 03:4129  | ip-172-31-90-11  | 1        | medium   | 10 <sup>th</sup> 21:17:03 | 10 <sup>th</sup> 21:17:03 |           | 39.100.87.37 🔛    | 56535      | 172.31.90.11 🕹    | 27015           | TCP         |      |                                 | UNKNOWN_TRAFFIC                  |
| 76647408 | ip-172-31-90-11  | 1        | medium   | 10 <sup>m</sup> 21:16:59  | 10 <sup>th</sup> 21:16:59 | 1         | 162.142.125.176 🧮 | 6447       | 172.31.90.11 🕹    | 10043           | TCP         | P    | \$\$\overline\$(1670707011)\$\$ | UNKNOWN_TRAFFIC                  |

Figure 11 Unknown attack detail

# References

admin (2019) 'Dionaea - Setting up a Honeypot environment (Part 2)', *blogg.kroland.no*, 14 October. Available at: https://kroland.no/2019/10/14/dionaea-setting-up-a-honeypot-environment-part-2/ (Accessed: 15 November 2022).

*Andy Smith's Blog - Dionaea Honeypot on EC2 in 20 minutes* (no date). Available at: https://andrewmichaelsmith.com/2012/03/dionaea-honeypot-on-ec2-in-20-minutes/ (Accessed: 10 November 2022).

Installation — dionaea 0.11.0 documentation (no date). Available at:

https://dionaea.readthedocs.io/en/latest/installation.html (Accessed: 14 November 2022).

Editor, D.B. (2014) *Dionaea – A Malware Capturing Honeypot*, *Division Zero (Div0)*. Available at: https://www.div0.sg/post/dionaea (Accessed: 12 November 2022).

*Jithinpj9/HDS* (no date). Available at: https://github.com/Jithinpj9/HDS (Accessed: 24 November 2022).

sharathc213 (2021) 'HoneyDS'. Available at: https://github.com/sharathc213/HoneyDs (Accessed: 20 October 2022).